## How to Search for Assignments to Modify

#### Introduction Assignments are created using the Search for Appraiser link or the Create/Modify link. There are three ways in which you can modify an assignment:

- Create/modify assignment link •
- From within a claim folder ٠
- Assignments to Modify search •

The Assignments to Modify search is a public search designed to provide you with an easy way to access claims that have assignments that need additional information added to them before they are dispatched.

The table below contains terms associated with Searches on the CCC Portal. Terminology

| Terminology    | Definition                                                      |
|----------------|-----------------------------------------------------------------|
| Public Search  | Any search that is defined by CCC.                              |
| Private Search | Any search that is defined or customized and saved by you.      |
|                | The ability to save and run Private Searches is based on your   |
|                | system access. When using the search screen, you will only      |
|                | see private searches if you have created and saved them.        |
| View Options   | A page in which you can set Criteria Defaults or Delete Private |
|                | Searches. When on this page, click View Searches to return to   |
|                | the Search Page.                                                |
| Worklist       | A set of search results. For example, an adjuster may use the   |
|                | Claims Folder Management Worklist.                              |

Follow these steps to access the Assignments to Modify page:

Navigate to Assignments to Modify

| Step | Action                                                                                                 |  |  |  |  |  |  |  |  |
|------|----------------------------------------------------------------------------------------------------|--|--|--|--|--|--|--|--|
| 1    | Click the <b>Search</b> icon<br>from the CCC portal<br>homepage.                                       |  |  |  |  |  |  |  |  |
| 2    | The <b>Search Criteria</b> page opens.                                                                 |  |  |  |  |  |  |  |  |
| 3    | Click the Assignments to Modify<br>link under Public Searches.  Public Searches  Assignments to Modify |  |  |  |  |  |  |  |  |

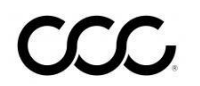

## How to Search for Assignments to Modify, Continued

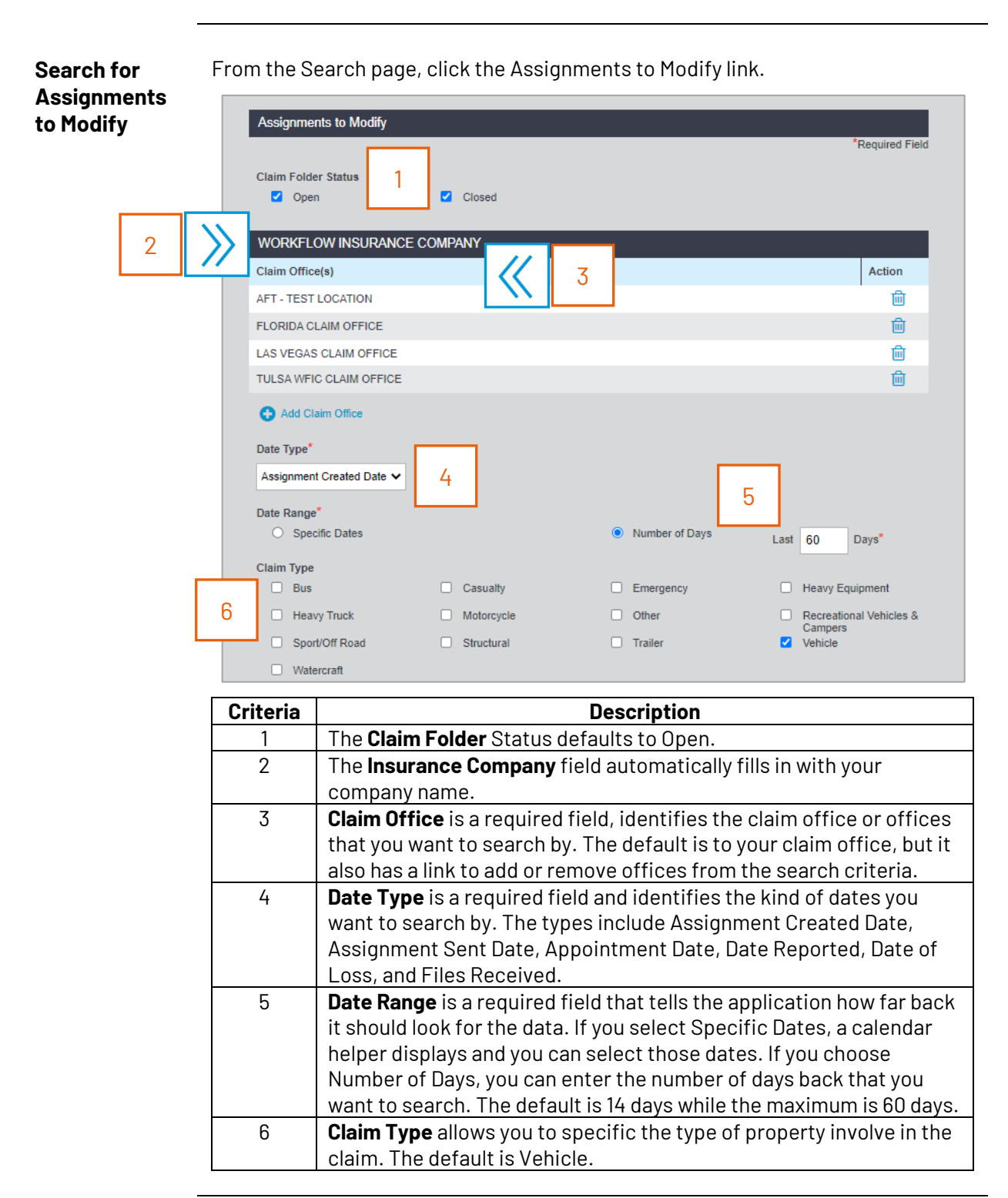

Continued on next page

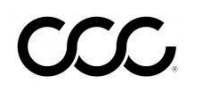

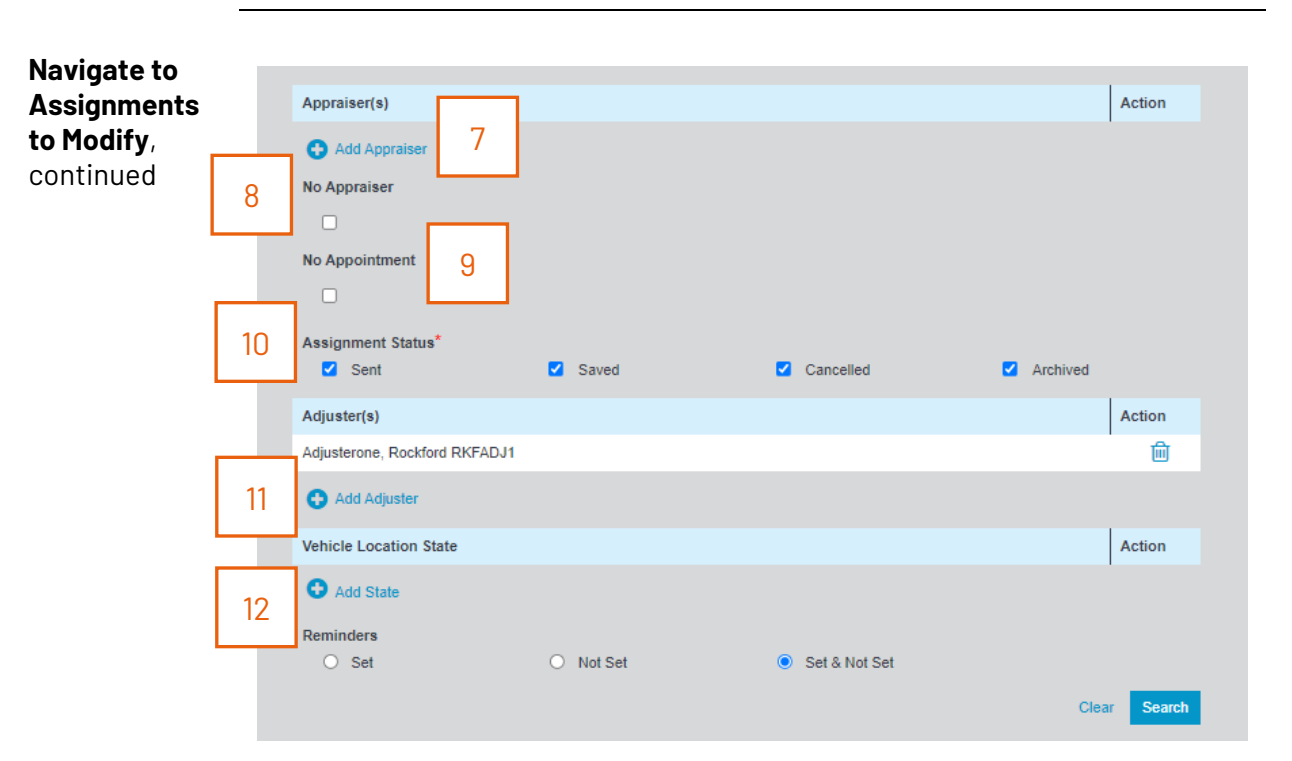

# How to Search for Assignments to Modify, Continued

| Criteria | Description                                                                                                    |
|----------|----------------------------------------------------------------------------------------------------|
| 7        | Use the <b>Add Appraiser</b> link to add Appraisers to the search criteria.                                                                                                    |
| 8        | To indicate that you are searching for assignments in which an appraiser needs to be assigned, use the check box for <b>No Appraiser</b> .                                                                             |
| 9        | To indicate that you are searching for assignments that do not have an appointment, use the check box for <b>No Appointment</b> .                                                                                      |
| 10       | <b>Assignment Status</b> is a required field. It identifies the current status of the assignment for which you are searching. The Status types are Sent, Saved, Cancelled and Archived.                                |
| 11       | If you are an adjuster, your name is automatically added to the <b>Adjuster</b> field. If you want to add other adjusters, use the <i>add adjuster</i> link to access a dialog box to add them to the search criteria. |
| 12       | To include the <b>Vehicle Location State</b> in your search criteria, use the <i>add</i> state link. Add and remove states from the available list as needed.                                                          |

Once you have completed your search criteria, click the **Search** button to run the search.

Continued on next page

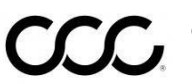

## How to Search for Assignments to Modify, Continued

| Results:<br>Assignments | Bac | k to Criteria              |                    |                             |              |         |                     |                        |              |                  |         |
|-------------------------|-----|----------------------------|--------------------|-----------------------------|--------------|---------|---------------------|------------------------|--------------|------------------|---------|
| to                      | Ass | ignments to Modify Results | \$                 |                             |              |         |                     |                        |              |                  |         |
| Madify Saarah           |     | Claim Reference ID         | Assignment Created | Owner                       | Vehicle      | Asg     | Appraiser           | Claim Folder<br>Status | Loss<br>Date | Date<br>Reported | Actions |
| noully Search           |     | eqatest05032016225416331   | 05/04/2016         | PartyLastName, Drive-<br>In |              | ~       | Appraiser,<br>Dummy | OPEN 🥒                 |              |                  | 818     |
|                         |     | eqatest05032016225003636   | 05/04/2016         | PartyLastName, Drive-<br>In |              | ~       | Appraiser,<br>Dummy | OPEN 🥜                 |              |                  | 8/8     |
|                         |     | eqatest05032016222815444   | 05/04/2016         | PartyLastName, Drive-<br>In |              | *       | Appraiser,<br>Dummy | OPEN 🖋                 |              |                  | 818     |
|                         |     | eqatest05032016221900629   | 05/04/2016         | PartyLastName, Drive-<br>In |              | ~       | Appraiser,<br>Dummy | OPEN 🥜                 |              |                  | 818     |
|                         |     | eqatest05032016221546769   | 05/04/2016         | PartyLastName, Drive-<br>In |              | *       | Appraiser,<br>Dummy | OPEN 🥒                 |              |                  | 8/8     |
|                         |     |                            |                    | Shi<br>Results List Onti    | owing 5 of s | 5 Resul | ts                  |                        | Action       | s:               | Go      |

Note: The results are sorted by Assignment Created. To sort these results, you can click any of the column label links.

Note: To add additional columns to the Results List, click the Results List Options link. From the Results List Options dialogue box, use the directional arrows to select columns. Click the Apply & Save button to save the changes.

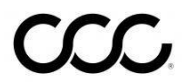